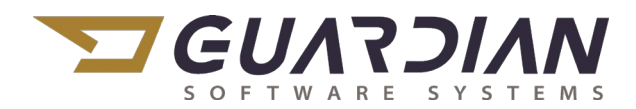

#### KnowledgeBase Article 2302

#### "Consignment Shipper"

The Consignment Shipper has been developed to accommodate the requirement to maintain a stock of parts, specifically for one customer, and allow the release and invoicing of those parts as the customer requests. When a Consignment Shipper is created, Inventory is moved to a "Consignment" bin or tag and the Sales Order is left Open. Once the parts are consumed by the customer, a new Shipper is created to process the Inventory and close the Sales Order. Multiple shippers may be created and applied to the Sales Order until the Quantity of the Sales Order is shipped.

To create a Consignment Shipper:

 Navigate in the Guardian Main menu to Settings > Global Setting Management > Switches List > Switch 134 #17 "Use Consignment Option on Shipping"

| 😚 Guardian Version 8 🦳 🗌        |                 |                                                |                  |          |            |                                            |      |
|---------------------------------|-----------------|------------------------------------------------|------------------|----------|------------|--------------------------------------------|------|
|                                 |                 |                                                |                  |          |            | 🔣 👔 Today's News 🖕 🕐 🌉                     | ┨.   |
| Main Menu 4                     | Switches List × |                                                |                  |          |            |                                            | ₹×   |
| Reporting                       | i 🖊 📮           |                                                |                  |          |            | i 🛤 📁 🗧                                    | ÷.   |
| Reporting Management            | Switch Family 🏹 | Keywords 🛛                                     | Switch Group 🔺 🏹 | Switch 🎧 | Setting Th | , Switch Description                       | ^    |
| Reporting Modules               | Sales           | Shipping, Misc Part                            | 134              | 14       | 0          | Dictates what types of parts show in the   | sh   |
|                                 | Sales           | Shipping, Pre-Ship                             | 134              | 15       | 0          | Default new shipper as Pre-Ship(default (  | D)   |
| Settings                        | Sales           | Shipping, Pre-Ship                             | 134              | 16       | 0          | Use Pre-Ship Option on Shipping (defaul    | t(   |
| Clobal Satting Management       | Sales           | Consignment Shipper                            | 134              | 17       | 0          | Use Consignment Option on Shipping (d      | ef   |
| Global Settings                 | Sales           | Customer Invoice Form, BOL field               | 134              | 18       | 0          | Show Bill of Lading on Customer Invoice    | Fc   |
| Company List                    | Sales           | Bill Of Lading Form, Sales Order BOL Narrative | 134              | 19       | 1          | Show Bill of Lading Narrative from Sales   | 0    |
| Location List                   | Financials      |                                                | 162              | 1        | 1          | Turns Type of Print Forms for W2 on or o   | off  |
| User List                       | Financials      |                                                | 162              | 2        | 0          | Turns Print of X in Statutory Employee Bo  | ж    |
| Reports List                    | Financials      |                                                | 162              | 4        | 0          | Turns Print of X in 3rd Party Sick Pay Box | 0    |
| Tables Management               | Production      |                                                | 170              | 1        | 1          | Turns Print of Barcodes on Shop Paper or   | n 🔛  |
| Switches List                   | Production      |                                                | 170              | 2        | 0          | Turns Print of Pick List with Sequences or | n t  |
| Carrier List                    | Production      |                                                | 170              | 3        | 0          | Turns Print of Inspection Sheet with Shop  | p I  |
| Exchange Rate List              | Production      |                                                | 170              | 4        | 0          | Turns Print of Quality Sheet with Shop Pa  | ap 🛛 |
| Spectrometer Import             | Production      |                                                | 170              | 5        | 0          | Turns Print of One Sequence or Multiple    | Si   |
| Mailing Labels<br>MES Menu List | <               |                                                |                  |          |            | 3                                          | >    |
| 8.3.1005.16 Guardian Admin GUA  | RD1 GUARDIAN    | 01 Central Standard Time 1222x515              |                  |          |            |                                            |      |

2. Set the Switch to 1 "Show Consignment Option" and Save

| Switches                            | Switch Family:<br>Switch Group: | Sales<br>134                                        |
|-------------------------------------|---------------------------------|-----------------------------------------------------|
|                                     | Switch:                         | 17 - Use Consignment Option on Shipping (default 0) |
| Setting Show Consignment option 🔕 💌 |                                 |                                                     |
| System Data                         |                                 |                                                     |

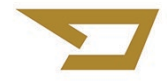

- 3. Navigate in the Guardian Main Menu to Sales > Shipping Receiving Management > Shipper List and click the Add button.
- 4. Select "Consignment" from the dropdown list.

| 😽 Guardian Version 8            |     |                   |       |               |                     |                 |                   |                  | -                | - 🗆       | ×      |
|---------------------------------|-----|-------------------|-------|---------------|---------------------|-----------------|-------------------|------------------|------------------|-----------|--------|
|                                 |     |                   |       |               |                     |                 |                   | 1 🔨              | 📔 Today's News 💡 | 0         | - 📲 .  |
| Main Menu 📮                     |     | Shipper ×         |       |               |                     |                 |                   |                  |                  |           | *>     |
| Favorites                       |     |                   | Relea | se For Invoid | ing 😵 Hold From Inv | oicing  🌾 Invoi | ce Hold Notes 📮   |                  |                  | ų 📁       | ₿.,    |
| 🕴 Sales                         |     | Shipper           | RIES  | Location      | 🚯 Shipper Number 😘  | Sales Order 😘   | Customer Number 🏹 | Customer Name    | 🏹 Ship Date      | ₩ Bill Of | Ladi ^ |
| Salesperson Management          |     |                   | AII   | 01            | 080796              | S80245          | 000002            | ABC Company      | 10/29/2020       | 80796     |        |
| Customer Management             | 5   | Consignment       | er    | 01            | 080795              | S80246          | C00004            | SAMPLE CUSTOMER  | 10/14/2020       |           |        |
| Quotation Management            |     | 5/12/2020 New     |       | 01            | 080794              | 0108701         | 000001            | Harley Davidson  | 09/24/2020       |           |        |
| (W) Sales Order Management      |     |                   |       | 01            | 080781              | 0108689         | 65051             | COOK COMPRESSION | 09/15/2020       |           |        |
|                                 |     | Open              |       | 01            | 080782              | 0108684         | FS01              | Flowserve        | 09/15/2020       |           |        |
| Shipping - Receiving Management |     | ✓ Pre-Shipment    |       | 01            | 080783              | 0108687         | 000009            | 123 COMPANY      | 09/15/2020       |           |        |
| Shipper List                    |     | Invoiced          |       | 01            | 080784              | 0108690         | H000001           | HONEYWELL        | 09/15/2020       |           |        |
| Shipping Details                |     | Check All Uncheck | AII   | 01            | 080785              | 0108691         | 000001            | Harley Davidson  | 09/15/2020       |           |        |
| Shipping Reports                |     |                   |       | 01            | 080786              | 0108692         | 000008            | ABC COMPANY      | 09/15/2020       |           |        |
| Receiving List                  |     |                   |       | 01            | 080788              | 0108694         | 567789            | FORD AUTOMOTIVE  | 09/15/2020       |           |        |
| Receiving Management            |     |                   |       | 01            | 080789              | 0108695         | 000002            | ABC Company      | 09/15/2020       |           |        |
| Res.                            |     |                   |       | 01            | 080791              | 0108697         | 000009            | 123 COMPANY      | 09/15/2020       |           |        |
| Purchasing                      |     |                   |       | 01            | 080792              | 0108698         | 000006            | WESTWOOD         | 09/15/2020       |           | $\sim$ |
| Supplier Management             |     |                   |       | <             |                     |                 |                   |                  |                  |           | >      |
| ¥                               |     | <b>`</b>          |       |               |                     | _               |                   |                  |                  |           |        |
| 8.3.1005.16 Guardian Admin G    | UAR | D1 GUARDIAN (     | 01 (  | Central Stan  | dard Time 1222x51   | 5               |                   |                  |                  |           |        |

- 5. Create the Shipper from the Sales Order as usual
  - a. Click "Find Order" in the top toolbar to select the Sales Order
  - b. Double-click the Sales Order to populate the Shipper
  - c. Save the Shipper
- 6. From the Line expander, double-click the Line to be saved to Consignment

| 😽 Guardian Version 8                                       |                                                                                                    | - 0                  | ×      |
|------------------------------------------------------------|----------------------------------------------------------------------------------------------------|----------------------|--------|
|                                                            |                                                                                                    | 💽 Today's News 🔤 🕐 🌉 | -      |
| Main Menu 🕴                                                | Shipper X Shipper X                                                                                                    |                      | + ×    |
| Favorites                                                  | Image: Second and Second and Second an | 0 🖷                  | €.     |
| Sales                                                      | Consignment Number (80800                                                                                                    |                      |        |
| Customer Management                                        | Sales Order 0108704                                                                                                    | (                    |        |
| Quotation Management                                       | Location GUARDIAN INDUSTRIES 🔇 🔹 Ship Date 11/12/2020 🔢 🔇 Purchase Order 11111 Invoice                                                                                                    |                      | ) ^    |
| Sales Order Management                                     |                                                                                                    |                      | ר      |
| Shipping - Receiving Management Shipper List               |                                                                                                    |                      |        |
| BOL List<br>Shipping Details                               | 19X.                                                                                                    | I 📪 📁 🚔 .            | 1      |
| Shipping Reports<br>Receiving List<br>Receiving Management | On This Shipper                                                                                                    |                      |        |
| Purchasing                                                 | Additional Sales Lines                                                                                                    |                      |        |
| Supplier Management                                        | Sales Line 📲 Closed 🚯 Part Number 🖏 PO Line 🖏 Release Number 🖏 Ordered 😰 🖏 Shipped 😰 🖓 Backordered 🖏 On Hand 🖏 Due Date 🖏 Last Shipment 🖏 Unit Of Measure 🖏 D                                                                                                    | escription 🖏         |        |
| Purchasing Management                                      | Cavallable To Ship (1 item)                                                                                                    |                      |        |
| Engineering                                                | uuuiuusisz = 10000 0.00 100.00 1,895.00 11/12/2020 EA BU                                                                                                    | UCKET & PIN ASSEMBLY | 기      |
| Engineering Management                                     | So Miscellaneous Invoice Items                                                                                                    |                      | ~      |
| Pattern/Die/Mold Management                                | Save Completed                                                                                                    | Full                 | Access |

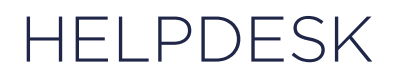

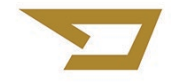

- 7. From the appropriate Bin (if Bin Inventory is used) or TAG, enter the "Shipped Quantity" for the number of parts going to Consignment and Save
  - a. If Serial Numbers are required, use the Serial Number expander to assign the appropriate numbers
  - b. Save and close the Line screen
    - i. This will make the inventory transaction moving this part from finished goods to Consignment

| Part Num<br>On Ha<br>Order I | ber 05732<br>and 1809.000<br>Rev 10 | 000        | Shipper<br>Shipped Qty | 080800<br>0      | Li<br>Overship A | ne 0001<br>mt 0 |         | Order Qty 100<br>Undership Amt 0 |       |
|------------------------------|-------------------------------------|------------|------------------------|------------------|------------------|-----------------|---------|----------------------------------|-------|
| in 🏹                         | Tag 🏹                               | Revision 🌾 | On Hand Σ Τμ           | Shipped Qty E Th | Ship Date 🏹      | Consignment 🎧   | Message |                                  | Yj    |
|                              | W60011                              | х          | 19.00000               | 0.00000          |                  |                 |         |                                  |       |
| 3                            |                                     |            | 905.00000              | 0.00000          |                  |                 |         |                                  |       |
| 5                            | W61699                              | D          | 885.00000              | 100,00000        |                  |                 |         |                                  |       |
|                              |                                     |            |                        | 100.00000        |                  |                 |         |                                  |       |
| Carial                       | Numbers                             |            |                        |                  |                  |                 |         |                                  | -     |
| ) senar                      | Numbers                             |            |                        |                  |                  |                 |         |                                  | <br>_ |

| Guardian Version 8           |                                                                                                    |      |
|------------------------------|----------------------------------------------------------------------------------------------------|------|
|                              | 🕴 👘 Today's News 🖉 😨                                                                                                    |      |
| n Menu 🔍                     | Shiper × nanop                                                                                                    |      |
| Favorites                    | P Cost Print -                                                                                                    |      |
| Salos                        |                                                                                                    |      |
| Salesperson Management       | Consignment Number (88800                                                                                                    |      |
| Customer Management          | Sales Order 0108704                                                                                                    | ¢    |
| uotation Management          | Lecation GUARDIAN INDUSTRIES 🚳 🔹 Ship Date 11/1/2/202 🛅 🚱 Purchase Order 11111 Invoice                                                                                                    |      |
| ales Order Management        |                                                                                                    | _    |
| pping - Receiving Management | Shipping Details                                                                                                    |      |
| Shipper List                 | (A) Line Items                                                                                                    |      |
| IOL List<br>hipping Details  |                                                                                                    |      |
| hipping Reports              | 1.7 7 1                                                                                                    | 7    |
| eceiving List                | On This Shipper                                                                                                    |      |
| eceiving Management          | Seles Order Line W. Closed W. Part Number W. PO Line W. Release Number W. On This Shinper 1 W. Ordered W. Total Shinped W. Backordered J. V. On Hand W. Undershin Amt. 1 W. Overshin Amt. 1 W. Date Due W. | Last |
| Purchasing                   | 0001 05732 100.00 100.00 0.00 199500 0.00 0.00 11/12/200                                                                                                    |      |
| oplier Management            |                                                                                                    | >    |
| chasing Management           | Additional Sales Lines                                                                                                    |      |
|                              | Authority Suice Since                                                                                                    |      |
| Engineering                  | Sales Line 75, Closed 76, Part Number 76, PO Line 76, Release Number 76, Ordered 776, Shipped 776, Backordered 76, On Hand 76, Due Date 76, Last Shipment 76, Unit Of Measure 76, Description              | 3    |
| gineering Management         |                                                                                                    | -    |
| ttern/Die/Moid Management    | Swe Completed                                                                                                    | Fu   |

- 8. Click the "Close" button (truck) to close the Consignment Shipper so that no other transactions may be made on it
  - a. You may print labels from this shipper if required just as you would from a normal shipper
  - b. Close the Consignment Shipper window

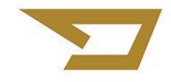

- 9. When it is time to Ship and /or Invoice the Consignment parts, create a new shipper
  - a. Click "Find Order" in the top toolbar to select the Sales Order (same SO as above)
  - b. Double-click the Sales Order to populate the Shipper
  - c. Save the Shipper
- 10. Under the Line Items expander, double click the Part to be shipped

| 😽 Guardian Version 8                                       | -                                                                                                    |        | ×     |
|------------------------------------------------------------|----------------------------------------------------------------------------------------------------|--------|-------|
|                                                            | V.o Today's News                                                                                                    | 0 🖩    | ┫.    |
| Main Menu 🕂                                                | Shipper Shipping Shipping Ship |        | * ×   |
| Favorites                                                  |                                                                                                    | 2 🖷    |       |
| Sales                                                      | Shipping Number 000001                                                                                                    |        |       |
| Customer Management                                        | Sales Order 0108704                                                                                                    | 8      | •     |
| Quotation Management                                       | Location GUARDIAN INDUSTRIES 🐼 🔹 Ship Date 11/12/2020 🔝 🐼 Purchase Order 11111 Invoice                                                                                                    |        |       |
| Sales Order Management                                     |                                                                                                    |        | 51    |
| Shipping - Receiving Management Shipper List ROL List      | Shipping Details O Line Items                                                                                                    |        |       |
| Shipping Details                                           |                                                                                                    | 📁 🖶    | וון   |
| Shipping Reports<br>Receiving List<br>Receiving Management | On This Shipper                                                                                                    |        |       |
| Purchasing                                                 | Additional Sales Lines                                                                                                    |        |       |
| Supplier Management                                        | Sales Line = 🙀 Closed 👸 Part Number 🖏 PO Line 🖏 Release Number 🐐 Ordered I 🛪 Shipped I 🚓 Backordered 🕉 On Hand 🖏 Due Date 🖏 Last Shipment 🖏 Unit Of Measure 🖏 Description                                                                                                    | Ţ      | 5     |
| Purchasing Management                                      | S Available To Ship (1 item)                                                                                                    |        |       |
| Engineering                                                | 🗎 0001 🔲 05732 100.00 0.00 100.00 1,895.00 11/12/2020 EA BUCKET & PIN ASSEMBL                                                                                                    | .ү     |       |
| Engineering Management                                     |                                                                                                    |        |       |
| Pattern/Die/Mold Management                                |                                                                                                    |        |       |
| Costing Management                                         | Sales Order Narrative                                                                                                    |        |       |
| Production                                                 | © System Data                                                                                                    |        |       |
| Production Management                                      | Save Completed                                                                                                    | Full . | ccess |
| A 2 1005 15 Curveling Admin                                |                                                                                                    |        |       |

- 11. Select the appropriate Consignment Bin or Tag and enter the Shipped Quantity as the quantity you wish to ship and/or invoice
  - a. Notice the TAG matches the Tag from which the Consignment Parts were originally moved

| 🎸 Guardian Version 8                                                                             |                                                                                                    | - C X               |
|--------------------------------------------------------------------------------------------------|----------------------------------------------------------------------------------------------------|---------------------|
| Main Menu                                                                                        | pping ×<br>01                                                                                                    |                     |
| Favorites                                                                                        |                                                                                                    | 0 = 4.              |
|                                                                                                  | i면.<br>Ship Line @ 또 웹.                                                                                                    | 0 2                 |
| ⊙ Quotation Management       ⊙ Sales Order Management       ⊙ Shipping Litti       ⊗ Litte Items | Part Number 05732     Shipper 080801     Line 0001     Order Qty 100       On Hand 1999,00000     Shipped Qty 0     Overship Amt 0     Undership Amt 0       Order Rev 10                                                                                                    |                     |
| Shoping Details<br>Shoping Reports<br>Receiving Unit<br>Receiving Management                     | Bin     'is     Tag     'is     On Hand     Shipped Gty     Tay Ship Date     Consignment     'is       000000     W61699     D     20060000     2400000     Image: 2400000     Image: 24000000     Image: 24000000     I | 15.54 景。            |
| Suppler Management Section 2 Suppler Management Section 2 Suppler Management                     | FG     90500000     0.00000     III       FG     W61699     D     78500000     III       25,00000     25,00000     III     III                                                                                                    | scription 16        |
| Engineering                                                                                      | ⊘ Serial Numbers                                                                                                    | CKET & PIN ASSEMBLY |
| Pattern/Die/Mold Management Costoring Management So Costoring Management So Costoring Management | ● work unders       ● Narrative                                                                                                    |                     |
| Production System Data Original System Data                                                      | Fuil Acces                                                                                                    |                     |
| Production Management                                                                            |                                                                                                    | Fail Access         |

- 12. Process the same as any other Shipper
- 13. Invoice the same as any other Shipper

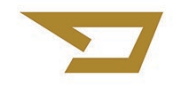